## ANEXO VIII LINEAMIENTOS GENERALES BOLETÍN No. DGA 017-2025

## PROCESO DE ACTIVACIÓN DE CERTIFICADO ELECTRÓNICO EN FRAMEWORK SOCLASS 2.2.29.1

Cuando ya hay certificados importados en espera de activación, el encargado de dicha activación debe hacer una búsqueda con la siguiente opción dando click derecho sobre perfiles de usuario:

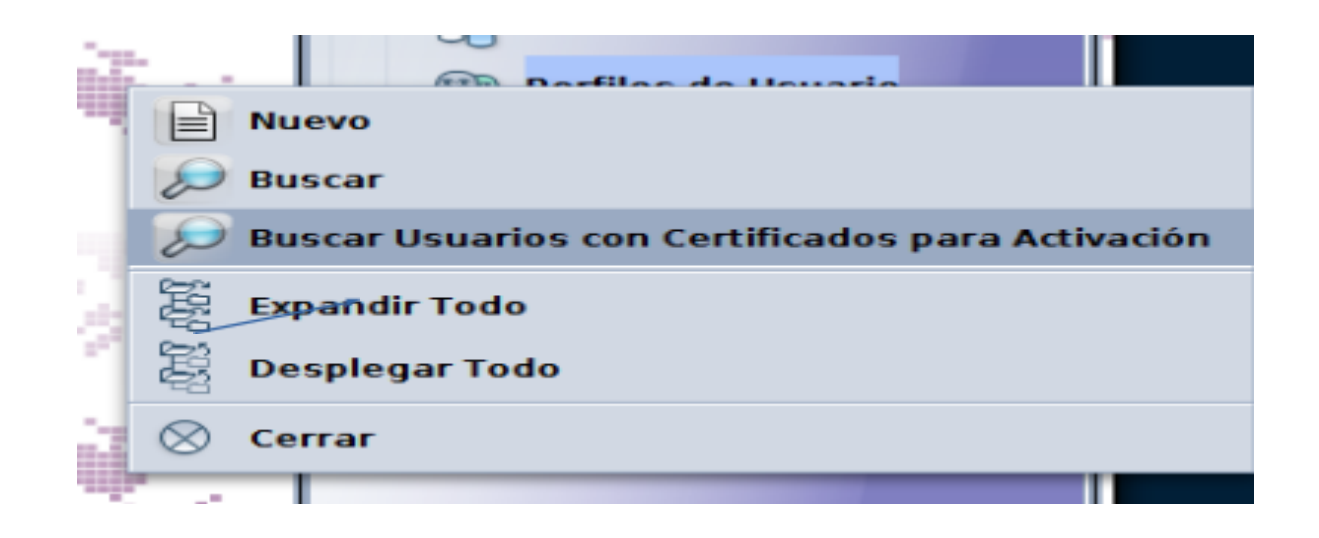

Para el caso se está intentando activar al usuario **cmt1.05\_1** que ya importó el certificado por lo que en esa búsqueda aparecen los usuarios que hayan ya importado el certificado:

| 🎾 Perfiles de Usuario buscador 🖉 🗹                                                               |                                                                                |       |                         |  |  |  |  |  |
|--------------------------------------------------------------------------------------------------|--------------------------------------------------------------------------------|-------|-------------------------|--|--|--|--|--|
| Un documento. encontrados! Por favor seleccione un documento y una operación desde el menú local |                                                                                |       |                         |  |  |  |  |  |
| Nombre de usuario                                                                                | Nombre de usuario Nombre completo de usuario Código de cuenta Nombre de cuenta |       |                         |  |  |  |  |  |
| cmt1.05_1                                                                                        | Controlador de medios 1                                                        | CMT I | DIVISION DE OPERACIONES |  |  |  |  |  |
|                                                                                                  |                                                                                |       |                         |  |  |  |  |  |
| 1 🔁 🔄 🛎                                                                                          |                                                                                |       |                         |  |  |  |  |  |

Luego click derecho sobre el usuario y de las opciones que aparecen seleccionar "Modificar"

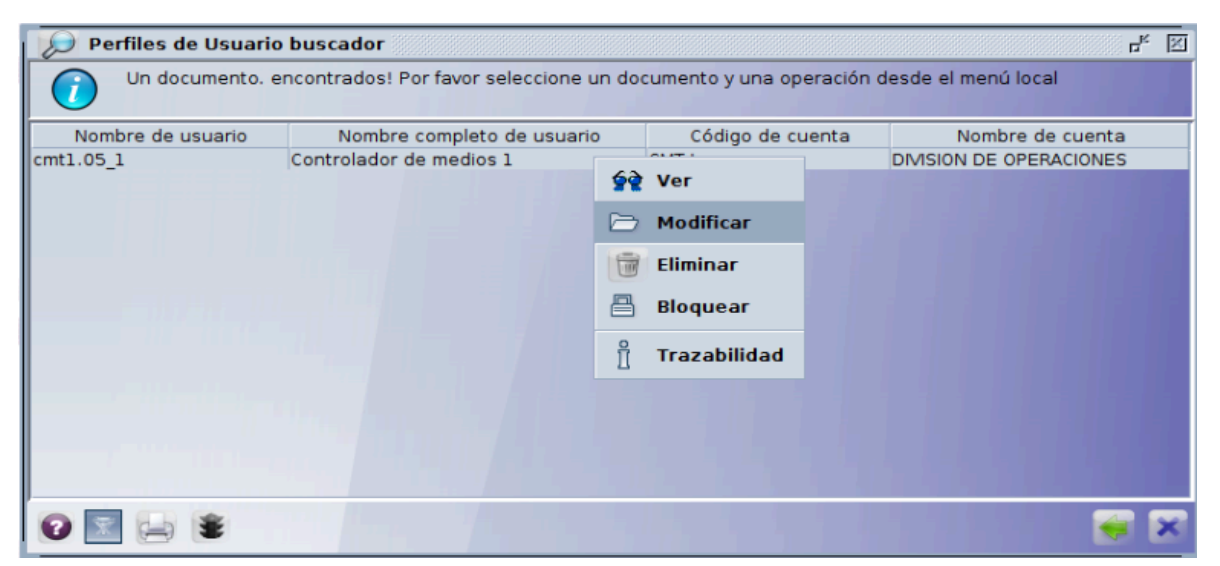

Se abrirán las pestañas correspondientes a la actualización del perfil del usuario, puede verse que ya dice en la tercera línea de opciones que el usuario tiene 1 certificado. Presionar botón de los 3 puntos:

| 💮 Perfiles de Usuario - Mod | lificar [cmt1.05_1] |                            | ন হ হ |
|-----------------------------|---------------------|----------------------------|-------|
| Archivo Editar Ver Ayuda    |                     |                            | 100 % |
|                             |                     |                            |       |
| 2 Autenticación             |                     |                            |       |
| Nueva contraseña            |                     | Force password change      |       |
| Re-introduzca la contraseña |                     | Cannot login with password |       |
| Certificado                 | 1 certificate(s)    |                            |       |
| Biométricos                 |                     |                            |       |
| Foto Id                     | Firma               | Patrón de voz              | _     |
|                             |                     | No voice recorded yet.     |       |
|                             | 1                   |                            |       |
| Iris de ojos                |                     |                            |       |
|                             |                     |                            |       |
| Identificación Autenticac   | ión Función         |                            |       |

Aparece la siguiente ventana:

Seleccionar el certificado que está en color rojo y subrayado:

| Administrar certificados de usuario |                                                                |  |  |  |
|-------------------------------------|----------------------------------------------------------------|--|--|--|
| Certificados disponibles:           | tificados disponibles: No hay ningún certificado seleccionado. |  |  |  |
| usuario 2 pruebas                   | General Trazabilidad Detalles                                  |  |  |  |
|                                     | No hay ningún certificado seleccionado.                        |  |  |  |
|                                     |                                                                |  |  |  |
|                                     |                                                                |  |  |  |
|                                     | Issued To                                                      |  |  |  |
|                                     | Common Name (CN)                                               |  |  |  |
|                                     | Organization (0)                                               |  |  |  |
|                                     | Serial Number                                                  |  |  |  |
|                                     | Issued By                                                      |  |  |  |
|                                     | Common Name (CN)                                               |  |  |  |
|                                     | Organization Unit (OU)                                         |  |  |  |
|                                     | Validity                                                       |  |  |  |
|                                     | Issued On                                                      |  |  |  |
|                                     | Expires on                                                     |  |  |  |
|                                     | SHA1 Fingerprint                                               |  |  |  |
|                                     | MD5 Fingerprint                                                |  |  |  |
|                                     |                                                                |  |  |  |
|                                     |                                                                |  |  |  |
| Importación Expor                   | tación Remover Activado Desactivar                             |  |  |  |

Cuando el usuario importa su certificado, queda pendiente de que personal de la Institución con personería jurídica, autorice dicho certificado (activándolo para iniciar la firma de documentos). Si el certificado aún no está activo, muestra el siguiente mensaje: **"Este certificado debe ser aprobado por un Administrador**"

| Administrar certificados de usuario |                                                                                                    |  |  |  |
|-------------------------------------|----------------------------------------------------------------------------------------------------|--|--|--|
| Certificados disponibles:           | Este certificado debe ser aprobado por un administrador.                                                                                                    |  |  |  |
| usuario 2 pruebas                   | General Trazabilidad Detalles                                                                                                    |  |  |  |
|                                     | El certificado es de confianza.                                                                                                    |  |  |  |
|                                     | Issued To<br>Common Name (CN) usuario 2 pruebas<br>Organization (O) Aduanas El Salvador<br>Organization Unit (OU) Operaciones<br>Serial Number 06<br>Issued By<br>Common Name (CN) Autoridad Certificadora de pruebas<br>Organization (O) GS1 El Salvador<br>Organization (D) Operaciones |  |  |  |
|                                     | Validity<br>Issued On Feb 13, 2017                                                                                                    |  |  |  |
|                                     | Expires On Feb 13, 2018                                                                                                    |  |  |  |
|                                     | Fingerprints         5c:06:c4:35:2f:cb:cd:9a:16:e1:66:65:53:12:4f:81:2a:c6:b5:d2           SHA1 Fingerprint         5c:06:c4:35:2f:cb:cd:9a:16:e1:66:65:53:12:4f:81:2a:c6:b5:d2           MD5 Fingerprint         5f:46:6f:d3:fe:cc:6b:a5:99:b6:25:85:e6:ab:22:c5                         |  |  |  |
| Importación Export                  | tación Remover Activado Desactivar                                                                                                    |  |  |  |

Recomendamos que esta etiqueta sea cambiada y diga "Este certificado debe ser activado por la entidad autorizada".

En esta ventana para activar el certificado basta con presionar el botón: "Activado"

Al haber activado, presionar el botón de **cheque** que ya aparece en azul y activo.

|   | Validity                            |                                                                                                    |   |
|---|-------------------------------------|----------------------------------------------------------------------------------------------------|---|
|   | Issued On                           | Feb 13, 2017                                                                                                   |   |
|   | Expires On                          | Feb 13, 2018                                                                                                   |   |
|   | Fingerprints                        |                                                                                                    |   |
|   | SHA1 Fingerprint<br>MD5 Fingerprint | 5c:06:c4:35:2f:cb:cd:9a:16:e1:66:65:53:12:4f:81:2a:c6:b5:d2<br>5f:46:6f:d3:fe:cc:6b:a5:99:b6:25:85:e6:ab:22:c5 |   |
|   |                                     |                                                                                                    | / |
| 1 | tación Remov                        | er Activado Desactivar                                                                                         |   |

Los últimos dos pasos son sumamente importantes:

Presionar el botón del ojo para revisión de que todo está bien y luego la flecha circular para guardar dicha activación.

| 💮 Perfiles de Usuario - Moo | dificar [cmt1.(  | 05_1]                      | r, ⊠  |  |  |  |
|-----------------------------|------------------|----------------------------|-------|--|--|--|
| Archivo Editar Ver Ayuda    |                  |                            |       |  |  |  |
| 💽 🤜 🗑 🗑 🕑                   |                  |                            | 100 % |  |  |  |
| Autenticación               |                  |                            |       |  |  |  |
| Nueva contraseña            |                  | Force password change      |       |  |  |  |
| Re-introduzca la contraseña |                  | Cannot login with password |       |  |  |  |
| Certificado                 | 1 certificate(s) | •••                        |       |  |  |  |
| Biométricos                 |                  |                            |       |  |  |  |
| Foto Id                     | Firma            | Patrón de voz              |       |  |  |  |
|                             |                  |                            |       |  |  |  |
|                             |                  |                            |       |  |  |  |

| Mensaje                | Información           |
|------------------------|-----------------------|
| ;Documento verificado! | Re-Registrar is done. |
|                        |                       |

Ya estando activado el certificado y revisar siempre en la misma ruta aparece la siguiente leyenda:

# "El certificado ha sido activado desde 04-dic-2017"

|                           | Administrar certificados de usuario                                                                                                    |  |  |
|---------------------------|----------------------------------------------------------------------------------------------------|--|--|
| Certificados disponibles: | This certificate has been activated since 04-dic-2017 🔦                                                                                                    |  |  |
| usuario 2 pruebas         | General Trazabilidad Detalles                                                                                                    |  |  |
|                           | El certificado es de confianza.                                                                                                    |  |  |
|                           | Issued To         Common Name (CN)       usuario 2 pruebas         Organization (O)       Aduanas El Salvador         Organization Unit (OU)       Operaciones         Serial Number       06         Issued By       Common Name (CN)         Common Name (CN)       Autoridad Certificadora de pruebas         Organization (O)       GS1 El Salvador |  |  |
|                           | Validity                                                                                                    |  |  |
|                           | Issued On Feb 13, 2017                                                                                                    |  |  |
|                           | Expires On Feb 13, 2018                                                                                                    |  |  |
|                           | Fingerprints         5c:06:c4:35:2f:cb:cd:9a:16:e1:66:65:53:12:4f:81:2a:c6:b5:d2           MD5 Fingerprint         5f:46:6f:d3:fe:cc:6b:a5:99:b6:25:85:e6:ab:22:c5                                                                                                    |  |  |
| Importación Export        | ación Remover Activado Desactivar                                                                                                    |  |  |

### BORRADO DE CERTIFICADOS ELECTRÓNICOS EN SO CLASS

Dejar a los usuarios como si no hubieran subido alguno.

Para intentar borrar un certificado, éste debe estar ya caducado.

Es más crítico cuando el usuario tiene más de un certificado caducado.

La opción para remover o quitar certificados caducados o vencidos no está activa por default. Tanto al usuario final como al usuario de mayores privilegios, le aparece en color gris e inhabilitado el botón Remover.

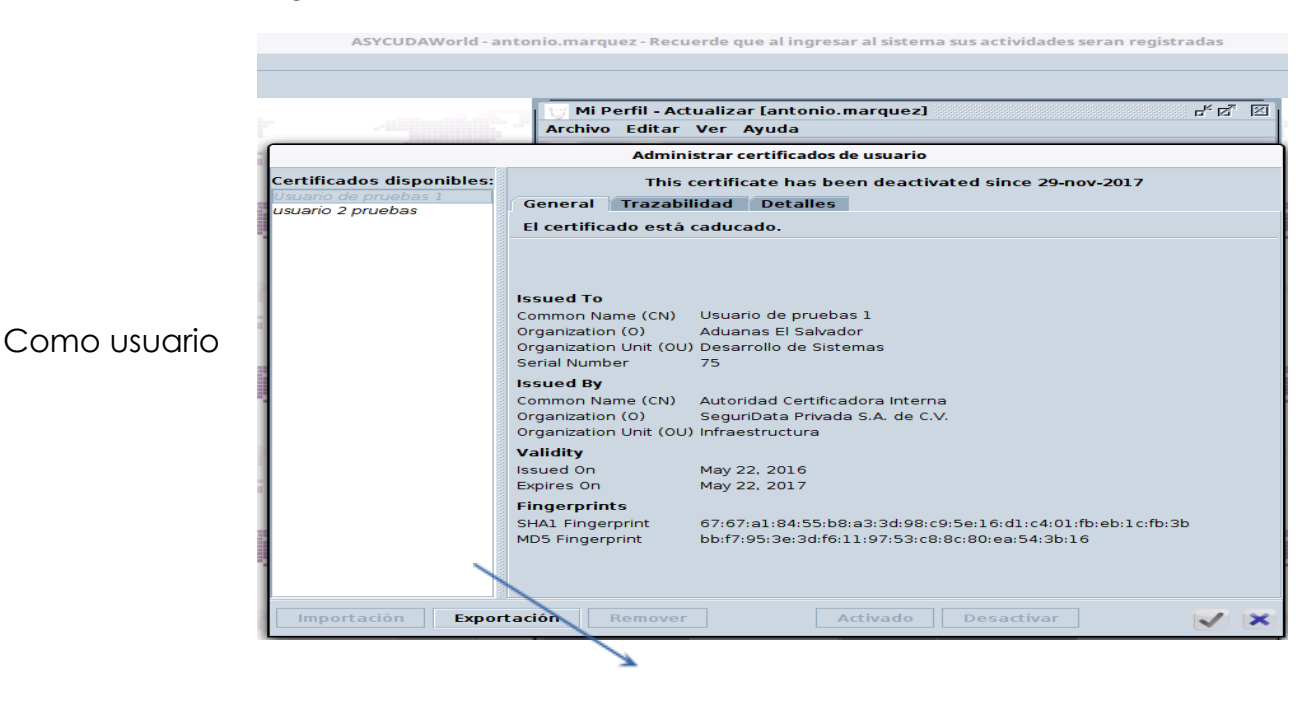

Usuario con mayores privilegios La opción de remover está deshabilitada incluso para el usuario administrador

| 💮 Perfiles de Usu         | 💮 Perfiles de Usuario - Modificar [antonio.marquez] 🖉 🗹 🗵                    |  |  |  |  |
|---------------------------|------------------------------------------------------------------------------|--|--|--|--|
| Archivo Editar V          | Archivo Editar Ver Ayuda                                                     |  |  |  |  |
|                           | Administrar certificados de usuario                                          |  |  |  |  |
| Certificados disponibles: | This certificate has been deactivated since 29-nov-2017                      |  |  |  |  |
| Usuario de pruebas 1      | General Trazabilidad Detalles                                                |  |  |  |  |
| usuano z pruebas          | El certificado está caducado.                                                |  |  |  |  |
|                           |                                                                              |  |  |  |  |
|                           |                                                                              |  |  |  |  |
|                           |                                                                              |  |  |  |  |
|                           | Issued To<br>Common Name (CN) Usuario de pruebas 1                           |  |  |  |  |
|                           | Organization (0) Aduanas El Salvador                                         |  |  |  |  |
|                           | Organization Unit (OU) Desarrollo de Sistemas                                |  |  |  |  |
|                           | Serial Number 75                                                             |  |  |  |  |
|                           | Issued By Common Name (CN) Autoridad Certificadora Interna                   |  |  |  |  |
|                           | Organization (0) SeguriData Privada S.A. de C.V.                             |  |  |  |  |
|                           | Organization Unit (OU) Infraestructura                                       |  |  |  |  |
|                           | Validity                                                                     |  |  |  |  |
|                           | Issued On May 22, 2016<br>Expires On May 22, 2017                            |  |  |  |  |
|                           | Fingerprints                                                                 |  |  |  |  |
|                           | SHA1 Fingerprint 67:67:a1:84:55:b8:a3:3d:98:c9:5e:16:d1:c4:01:fb:eb:1c:fb:3b |  |  |  |  |
|                           | MD5 Fingerprint bb:f7:95:3e:3d:f6:11:97:53:c8:8c:80:ea:54:3b:16              |  |  |  |  |
|                           |                                                                              |  |  |  |  |
|                           |                                                                              |  |  |  |  |
| Importación Expor         | tación Remover Activado Desactivar                                           |  |  |  |  |
| I Identificación          |                                                                              |  |  |  |  |

ASYCUDAWorld - admin - Recuerde que al ingresar al sistema sus actividades seran registradas

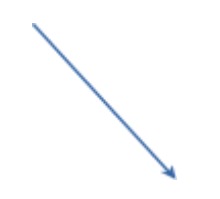

Si el usuario está manipulando la pestaña de "**Mi perfil**" con la opción actualizar, al momento en que se le quiera activar el certificado, al encargado de dicha activación, le aparece bloqueado el usuario y hay que dar click derecho y desbloquear para que permita la modificación.

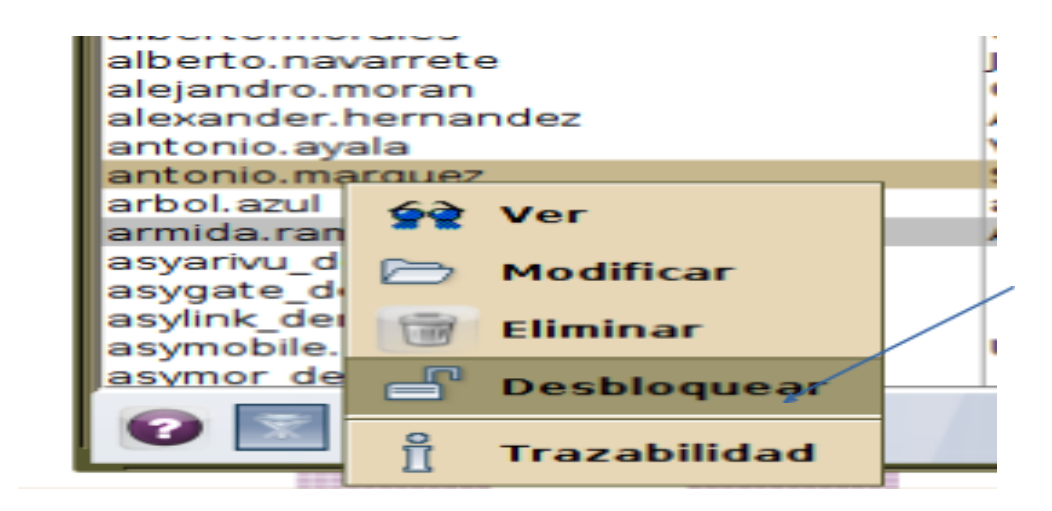

Al desactivar el certificado e intentar adicionar uno, debe hacerse siempre desde **agregar certificado.** 

La opción de borrado se vuelve un proceso similar a como si se desea importar un certificado; se intenta agregar un nuevo certificado y cuando éste ha sido aceptado se habilita la opción de borrado para ambos, en ese punto es cuando permite borrarlos, tanto el que se quería quitar como el nuevo.

| Administrar certificados de usuario |                                                         |  |  |  |
|-------------------------------------|---------------------------------------------------------|--|--|--|
| Certificados disponibles:           | This certificate has been deactivated since 01-dic-2017 |  |  |  |
| usuario 2 pruebas                   | General Trazabilidad Detailes                           |  |  |  |
|                                     | El certificado es de confianza.                         |  |  |  |
|                                     |                                                         |  |  |  |
|                                     |                                                         |  |  |  |
|                                     |                                                         |  |  |  |
|                                     | Issued To                                               |  |  |  |
|                                     | Common Name (CN) usuario 2 pruebas                      |  |  |  |
|                                     | Organization (0) Aduanas El Salvador                    |  |  |  |
|                                     | Organization Unit (OU) Operaciones                      |  |  |  |
|                                     | Serial Number 06                                        |  |  |  |
|                                     | Issued By                                               |  |  |  |
|                                     | Common Name (CN) Autoridad Certificadora de pruebas     |  |  |  |
|                                     | Organization (0) GS1 El Salvador                        |  |  |  |
|                                     | Organization Unit (OU) Operaciones                      |  |  |  |
|                                     | Validity                                                |  |  |  |
|                                     |                                                         |  |  |  |

#### Certificado a borrar

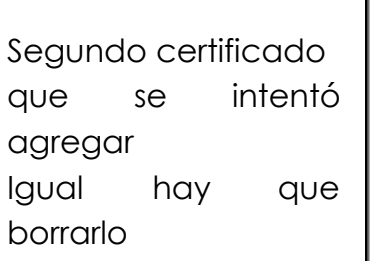

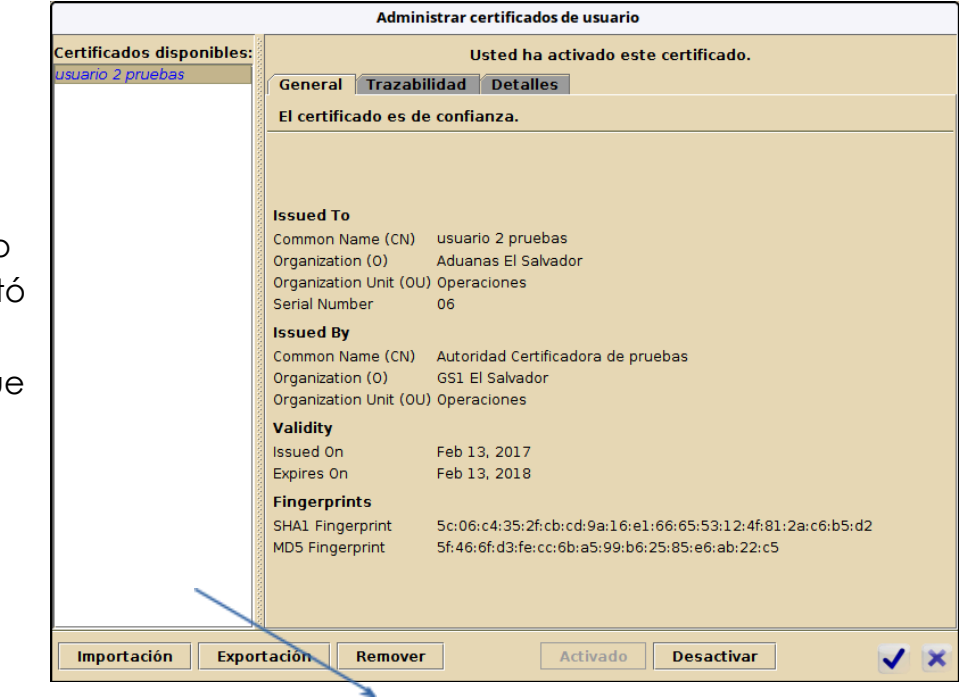

Al eliminar todos los certificados, el mensaje que aparece en la pestaña del usuario es "no hay certificados disponibles"

| ()) Pe | erfiles de Usuario - Mod    | lificar [cmt1.01_5]       |                            | **** <b>5</b> 2 |
|--------|-----------------------------|---------------------------|----------------------------|-----------------|
| Archi  | 📀 🗃 🔎 🕨 🝞                   |                           |                            | 100 %           |
|        | Autenticación               |                           |                            |                 |
|        | Nueva contraseña            |                           | Force password change      |                 |
|        | Re-introduzca la contraseña |                           | Cannot login with password |                 |
|        | Certificado                 | no certificates available |                            |                 |
|        | Biométricos                 |                           |                            |                 |
|        | Foto Id                     | Firma                     | Patrón de voz              |                 |
|        |                             |                           |                            |                 |
|        |                             |                           |                            |                 |
|        |                             |                           |                            |                 |
|        |                             |                           | No voice recorded yet.     |                 |